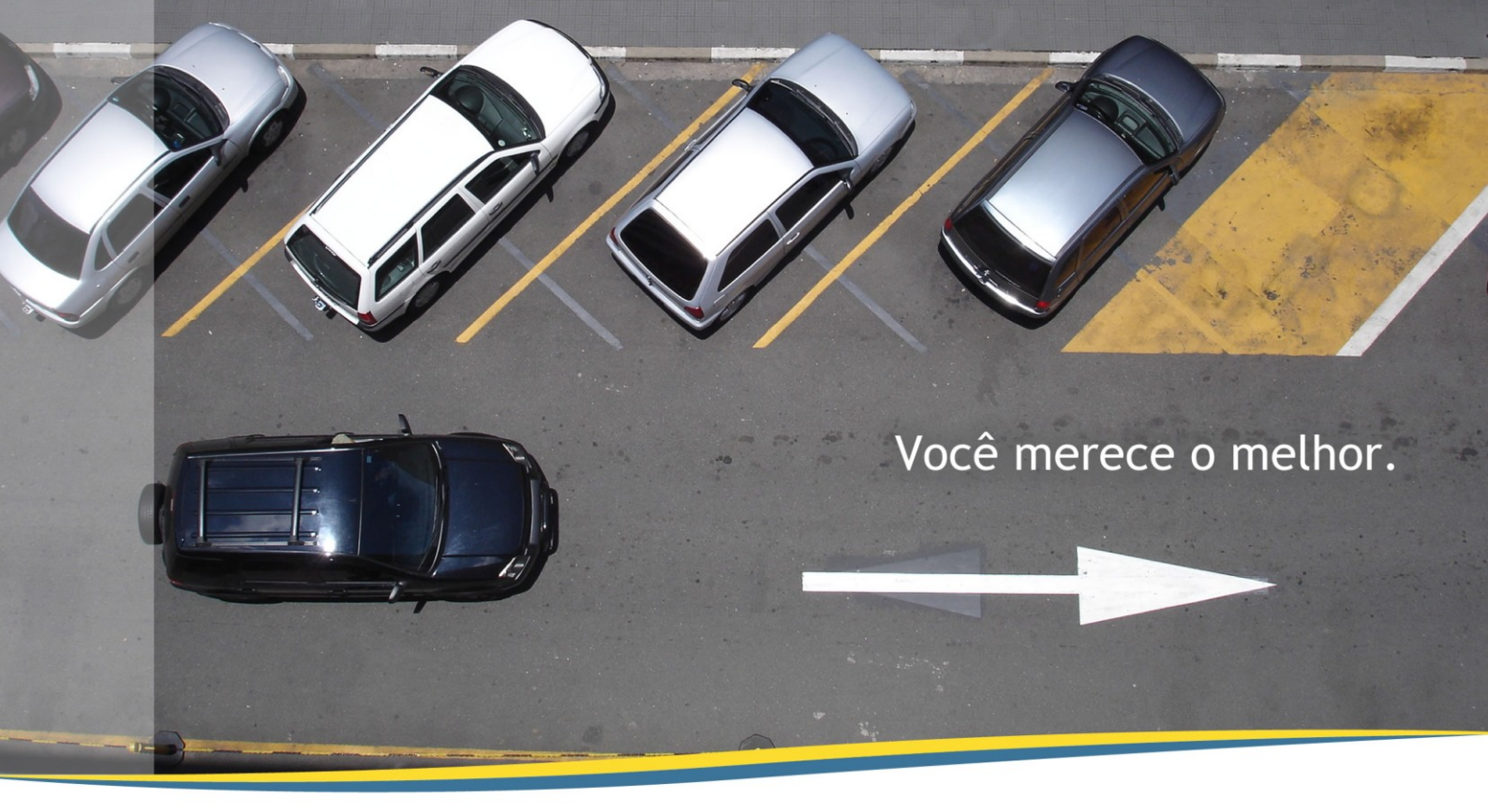

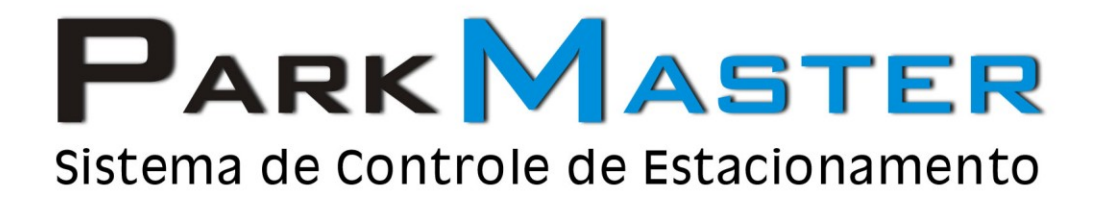

## Guia Rápido

# Abertura e Fechamento do Sistema

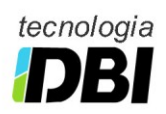

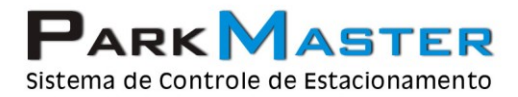

----

RJ (21) 2252-2699 SP (11) 4063-0026

### 1 - Iniciando o Sistema

Após a instalação do sistema no seu computador, vamos iniciar o módulo operacional do sistema.

- 1) Clique no ícone do ParkMaster, módulo operacional (Múltipla, Entrada ou Saída).
- 2) Informe o usuário e senha para acessar o módulo operacional e logo em seguida tecle ENTER ou clique no botão Ok.

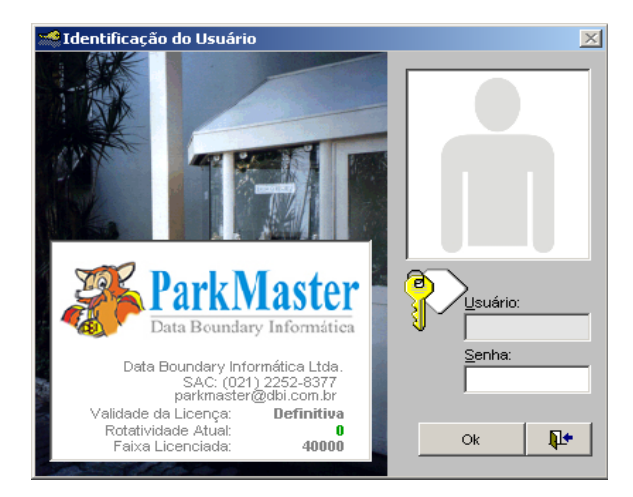

 Após realizar o login no sistema, ele será inicializado automaticamente na tela de entrada de veículos, iremos visualizar no próximo tópico todas as informações disponíveis na tela de entrada do sistema.

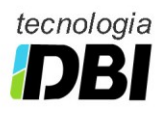

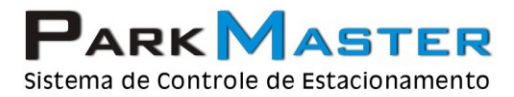

### 2 - Entrada/Saída

Como falamos anteriormente, o módulo operacional do ParkMaster é iniciado automaticamente na tela de entrada, para alternarmos entre um módulo e outro, devemos apenas aperta a tecla **F2** para o módulo de entrada e **F3**, para módulo de saída

#### Modulo de Entrada (F2)

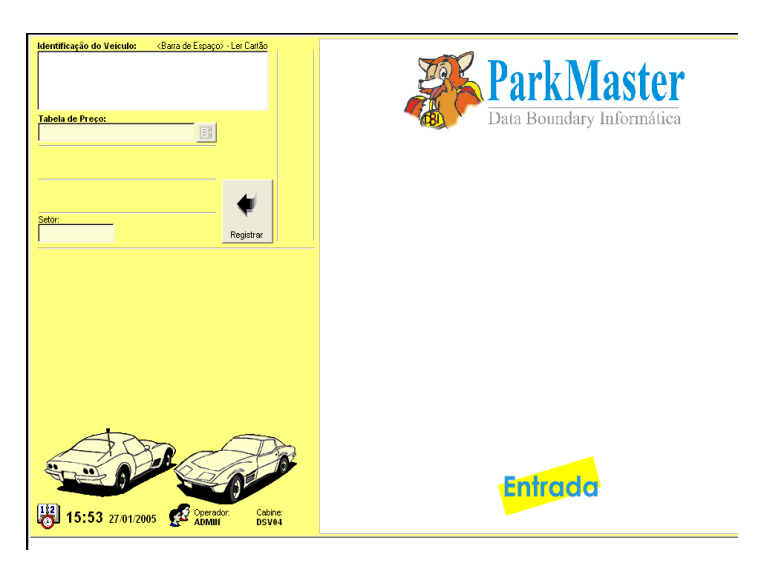

#### Modulo de Saída (F3)

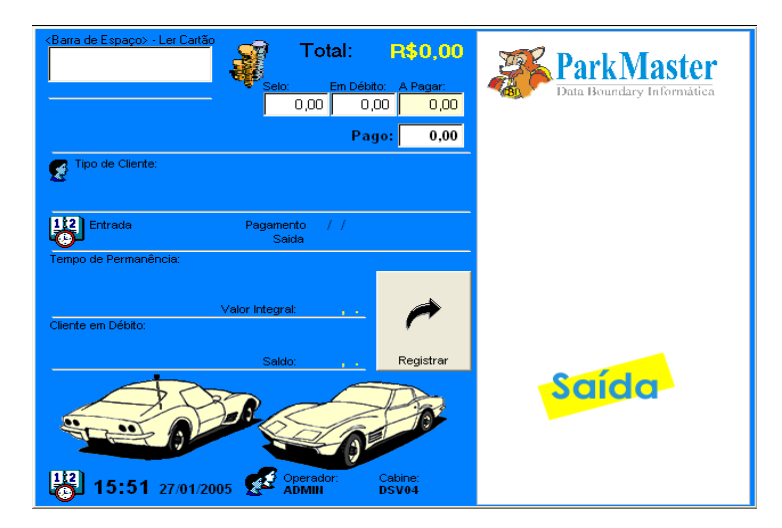

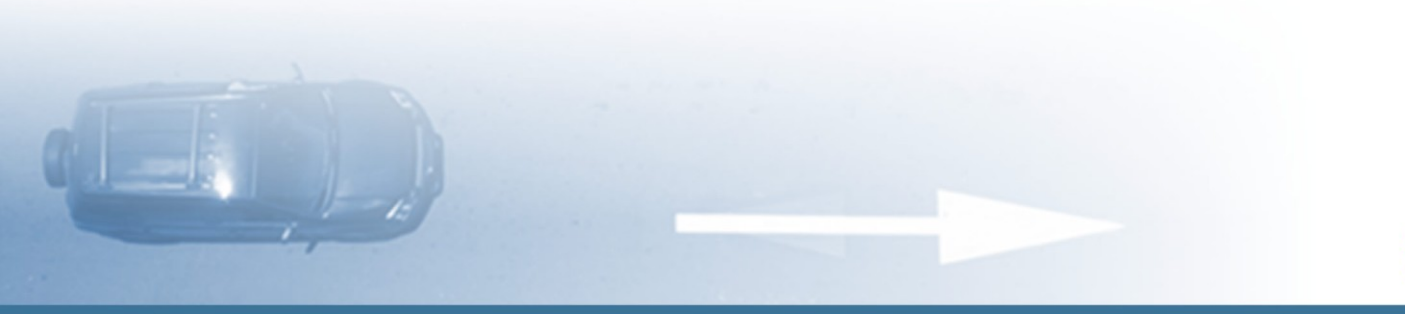

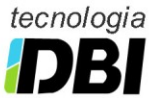

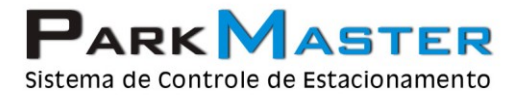

### 2 - Entrada (F2)

- 1) Informe a placa do veículo e tecle <ENTER>.
- Caso a cabine de operação possua mais de uma tabela de preços, selecione a tabela de preços desejada, e em seguida pressione <ENTER>.
- Tecle <ENTER> novamente para registrar o veículo, e observe que as informações de entrada estarão sendo exibidas na tela.
- 4) As informações de operador, data e hora do sistema, cabine de operação e quantidade de veículos no pátio, podem ser visto no lado inferior esquerdo da tela.

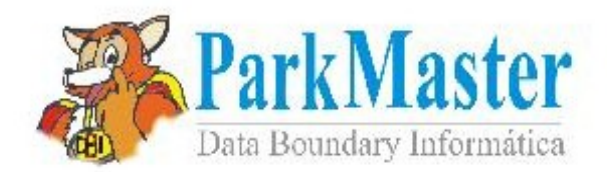

DEMONSTRACA0 99.999.999/9999-99 INS MUN 999.999-99 RUA XXXXXXXX, 999 - CENTRO

Cupom N°: 000000001-8 Placa: LBU8888

| Entrada : 13/08/2006 | 10:41:34          |
|----------------------|-------------------|
| Cabine: EXEMPLO      | Operador: MARCELO |
| Local: PATIO/PATIO   | Tabela: ROTATIVO  |

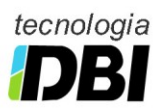

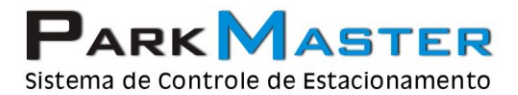

www.parkmaster.com.br

RJ (21) 2252-2699 SP (11) 4063-0026

### 3 - Saída (F3)

- 1) Informe a placa do veículo, o qual será dado a saída e tecle <ENTER>, e verifique as informações de entrada do veículo, tempo de permanência, e valor a ser pago.
- 2) Tecle <ENTER> mais uma vez e a saída do veículo será registrada.

| R Park Master - Módulo de Entrada e Saída, Administrador: Dbi - Data Boundary Informática Ltda.                                                                                                    |                                                                                                    |  |  |  |  |  |  |
|----------------------------------------------------------------------------------------------------|----------------------------------------------------------------------------------------------------|--|--|--|--|--|--|
| (Barra de Espaço: - Ler Cartão<br>LBU88888   Total: R\$1.00   Selo: En Débito: A Pagar.   0.00 0.00 1.00   PATIO/PATIO Pago: 0.00   Tipo de Cliente:<br>ROTATIVO Pagamento 13/08/2006 10:49:12<br>Saida 13/08/2006 10:49:12<br>Saida | Parkenseter<br>Data Boundary Informática<br>DEMONSTRACAO<br>99.999.999.999-99 INS HUN 999.999-99<br>RUA X0000000000001-8<br>Entrada : 13/08/2006 10:41:34<br>Pagamento : 13/08/2006 10:49:12<br>Permanencia: 7 min e 38 segs |  |  |  |  |  |  |
| Tempo de Permanência: Valor Integral (R\$1.00)<br>7 min e 38 segs                                                                                                    | Cabine: EXEMPLO Operador: MARCELO<br>Placa: LEU8888 ROTATIVO<br>Local: PATIO/PATIO                                                                                                    |  |  |  |  |  |  |
| Saldo: R\$0.00 Registrar                                                                                                    | Total : R\$1,00<br>: R\$1,00                                                                                                    |  |  |  |  |  |  |
| 10:48 13/08/2006                                                                                                    | Saída                                                                                                    |  |  |  |  |  |  |

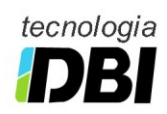

### 4 - Troca de Turno de Operador (F6)

- Antes de realizar a troca de turno, faça uma conferência dos valores dos caixas, para realizar a conferência de caixa, aperte as teclas (CTRL+F6), será apresentada uma tela, contendo todos os valores e quantidades de carros na entrada e na saída do terminal. Pressione a tecla ESC para sair da tela de conferência.
- 2) Para se realizar a troca de turno, pressione a tecla (F6), selecione a opção de Troca de Turno e pressione ENTER.
- 3) Depois de selecionada a opção de troca de turno, clique no botão de iniciar fechamento.
- 4) Concluído o fechamento do turno, ao final do fechamento será impresso um relatório contendo todas as informações do Fechamento do Turno.
- 5) A tela de login será exibida para que o novo operador possa digitar a sua senha.

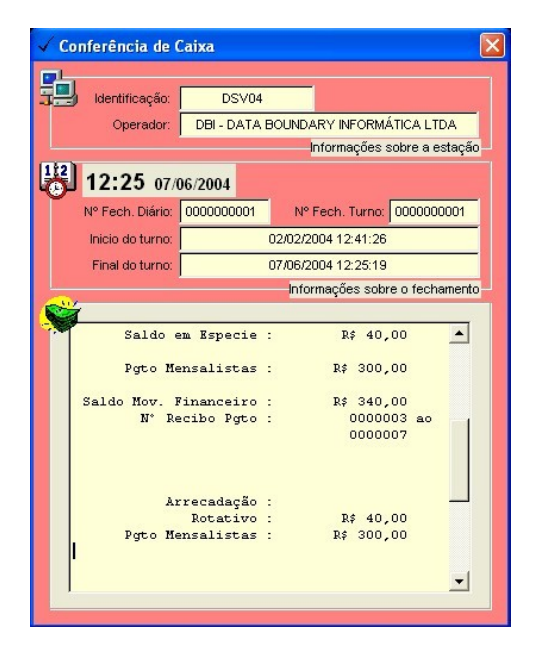

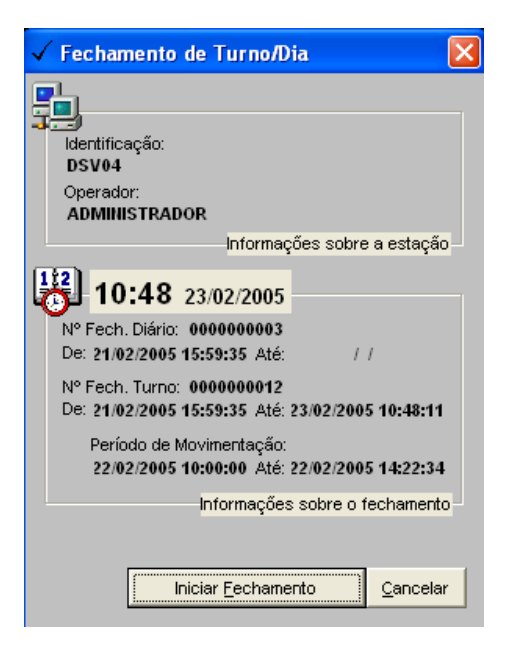

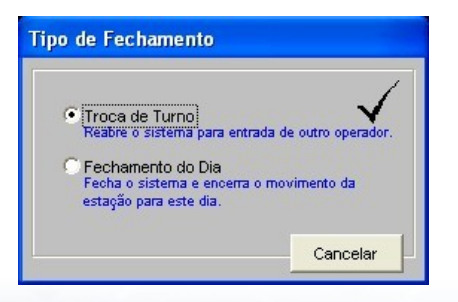

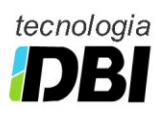

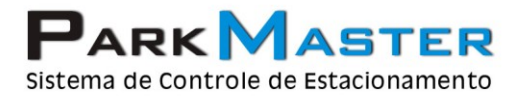

### 5 - Fechamento Diário (F6)

- Antes de realizar o Fechamento Diário, faça uma conferência dos valores dos caixas. Para realizar a conferência de caixa, aperte as teclas (CTRL+F6), será exibida uma tela contendo todos os valores e quantidades de carros na entrada e na saída do terminal. Pressione a tecla ESC para sair da tela de conferência.
- 2) Para se realizar o fechamento diário, pressione a tecla (F6), a tela abaixo será aberta, selecione a opção de Fechamento do Dia e pressione ENTER.
- Depois de selecionada a opção de fechamento do dia, clique no botão de iniciar fechamento, ao final do fechamento será impresso um relatório contendo todas as informações do Fechamento Diário.

| 🗸 Conferé | ência de C                                                            | aixa                             |                                  | ×                            | ✓ Fechamento de Turno/Dia                                                |  |  |
|-----------|-----------------------------------------------------------------------|----------------------------------|----------------------------------|------------------------------|--------------------------------------------------------------------------|--|--|
| 1de       | ntificação: [<br>Operador: [<br><b>:25</b> 07/0                       | DSV04<br>DBI - DATA E<br>16/2004 | OUNDARY INFORMÁ<br>Informações s | .TICA LTDA<br>obre a estação | Identificação:<br>DSV04                                                  |  |  |
| Nº Fe     | ech. Diário:                                                          | 0000000001                       | Nº Fech. Turno:                  | 000000001                    | ADMINISTRADOR                                                            |  |  |
| Inici     | io do turno:                                                          | no: 02/02/2004 12:41:26          |                                  |                              | Informações sobre a estação                                              |  |  |
| Fina      | Final do turno: 07/06/2004 12:25:19<br>Informações sobre o fechamento |                                  |                                  |                              |                                                                          |  |  |
| <b>S</b>  |                                                                       |                                  |                                  |                              | Nº Fech Diário: 000000003                                                |  |  |
|           | Saldo e:                                                              | m Kspecie :                      | R\$ 40,1                         |                              | De: 21/02/2005 15:59:35 Até: / /                                         |  |  |
|           | Pgto Me:                                                              | nsalistas :                      | R\$ 300,                         | 00                           | Nº Fech Turno: 000000012                                                 |  |  |
| Salo      | io Mov. F                                                             | inanceiro :<br>sibo Boto :       | R\$ 340,0                        | 00                           | De: 21/02/2005 15:59:35 Até: 23/02/2005 10:48:11                         |  |  |
|           | N VE                                                                  | cibo rgco .                      | 00000                            | 07                           | Período de Movimentação:<br>22/02/2005 10:00:00 Até: 22/02/2005 14:22:34 |  |  |
|           | Ar                                                                    | recadação :                      |                                  |                              | Informações sobre o fechamento                                           |  |  |
|           | Pgto Me                                                               | Rotativo :<br>nsalistas :        | R\$ 40,1<br>R\$ 300,1            | 00                           |                                                                          |  |  |
|           |                                                                       |                                  |                                  | •                            | Iniciar <u>F</u> echamento <u>Cancelar</u>                               |  |  |

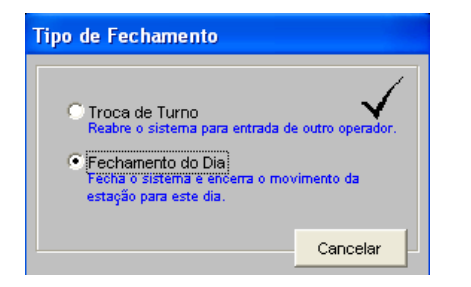

\_\_\_\_\_

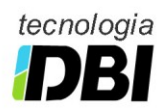

www.parkmaster.com.br

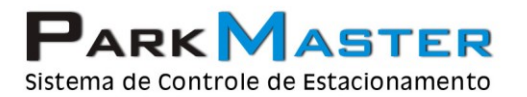

RJ (21) 2252-2699 SP (11) 4063-0026

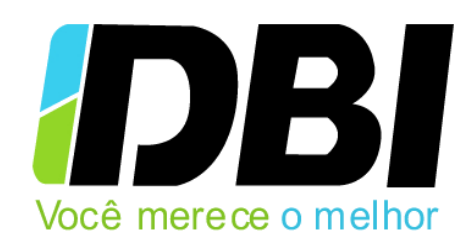

Para mais informações envie um e-mail para:

suporte@parkmaster.com.br

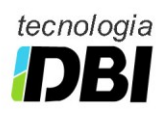